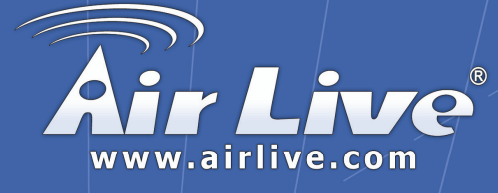

# WLA-5000APv2

802.11a/b/g Multi-function Wireless Access Point Ouick Setup Guide

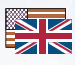

| English |
|---------|
|---------|

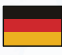

Deutsch

1

13

19

25

31

37

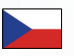

Česky

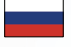

Русский

Português ••

Español ...

Slovensky ...

# **Important Information**

- The Client mode's default IP is **192.168.1.2 (Default mode)**
- The AP+WDS and WISP Client Router mode's default IP address is 192.168.1.1
- The default Subnet Mask is 255.255.255.0
- The default password is *airlive*
- The default SSID is airlive
- The default DHCP client is *Disabled*

- The default is set to *Client* mode firmware
- If You need to change the firmware to use the AP+WDS Mode.or WISP Client Router mode, The related firmware is in the supplied CD ROM's Firmware directory.
- The WDS and Repeater mode does not work in Turbo mode. When using those Mode, please do not select Super A or Super G modes.

# LED Indicators

| LED       |          | Status                             |                            |
|-----------|----------|------------------------------------|----------------------------|
| Indicator | Meaning  | Solid                              | Flashing                   |
| -'n       | Power    | Turns solid green when power is ON | N/A.                       |
| -Ô-       | LAN      | LAN Connection is detected.        | Receiving/<br>Sending data |
| ۱¦        | Wireless | Wireless Connection is made        | Receiving/<br>Sending data |

# **Ports and Connectors**

- Reset: Press 10 seconds to restore settings to factory default
- LAN: Connect your PC, Switch, or Router here.
- **Power**: Connect the included Power adapter here.
- Antenna: Install Antenna Here

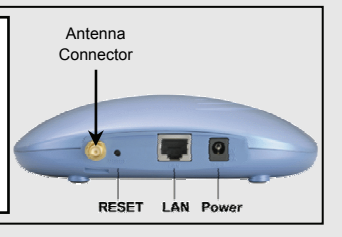

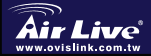

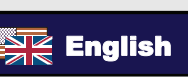

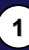

## Installation Steps

- 1. Please install your network cards first before the AP
- 2. Screw-in the antenna (clockwise) into the Antenna connector
- 3. Connect the power and LAN cable to the back
- 4. Use your wireless card to do a site survey, the default SSID is *airlive*
- If you need to change AP's configuration, please follow the procedure below:
  - The Client mode's default IP address is 192.168.1.2. Please make sure your computer IP is in the same subnet as the AP (i.e. 192.168.1.x)
  - Open the web browser and enter 192.168.1.2.
  - Enter the Password *airlive*.

# **Changing Firmware**

The default firmware is Client mode firmware,

If you need to use the **AP+WDS or WISP Client Router** mode feature, you have to change the firmware. Please follow the instruction below:

- Open your web browser, enter your AP's IP address (Client mode default is 192.168.1.2).
- When you are asked about the password. Please enter *airlive* in the password field.
- 3. When the following screen appears. Please click on the *System Tools*.

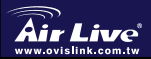

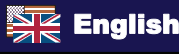

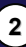

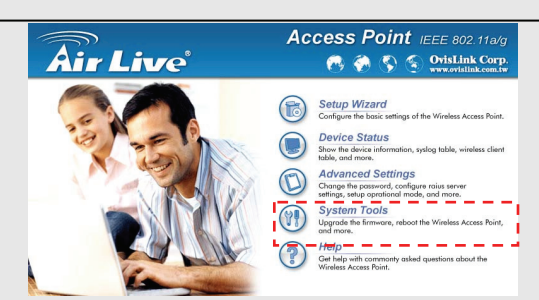

- Please select *Firmware Upgrade* option from the System Tools menu.
- Legen Sie bitte die Produkt-CD-ROM ein und klicken Sie auf den browse-Button. Wählen Sie nun im Verzeichnis Firmware der CD-ROM die AP mode-Firmware oder die Firmware für den Modus WISP Client Router.
- Click the upgrade button. Please do not touch the computer or turn off the AP during the upgrade process.
- After the Upgrade is finished. Please press the *Reset* button for 10 seconds to restore to factory's default
- O endereço IP do AP é agora alterado para 192.168.1.1 se actualizar para o modo AP ou WISP Client Router..

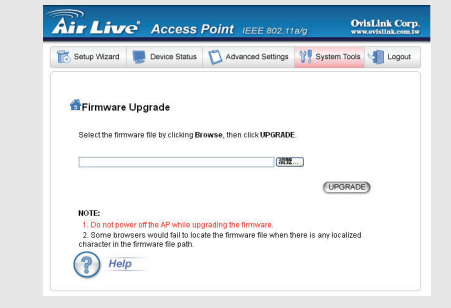

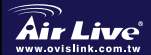

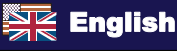

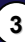

# Select 802.11a, b, or g mode

The AP is default to 802.11g/b mode, running in 2.4Ghz spectrum. If you want to run it in 802.11a mode, you need to change the settings. The AP can not run in both 802.11a and 802.11g mode simultaneously.

- 1. Open your web browser and enter the AP's IP address.
- 2. Select Setup Wizard, then Wireless Setting on the left side
- In the WLAN standard. Please choose the 802.11a. Only choose the Super A mode when you are connecting with another Super A device.
- 4. Click on Next to finish the setting

WLA-5000AP v2

| Subp Wizne     Time Settings     Time Settings     Orever 0P Settings     Wireless Settings     Wireless Settings     Save Centlg | Wireless Settings  New Day Day Day Day Day Day Day Day Day Day |
|----------------------------------------------------------------------------------------------------|----------------------------------------------------------------|
| ase refer to t                                                                                                    | he complete User's Guide on the CD-ROM for                     |

English

# 802.11a Frequency Domain

The legal frequency range for Czech and Slovakia Countries are as followed:

- Indoor: 5.18 to 5.32GHz
- Outdoor: 5.50 to 5.7GHz

Your AP comes with the above frequency bands open. If you are using 802.11a mode in Czech and Slovakia countries, please do not use "auto" channel selection. Please choose your frequency channel according to the instruction below:

- Indoor: Channel 36, 40, 44, 48, 52, 56, 60, 64
- Outdoor: Channel 100, 104, 108, 112, 116, 120, 124, 128, 132, 136, 140

# **Changing Frequency Domain**

The AP is default to comply with the frequency domain of your country. Please do not change it unless you are operating the AP in a different domain.

The instruction for changing the domain is as followed:

- From the DOS Command Windows. Type "Telnet <IP Address of the AP>"
- 2. Enter your password to login.
- Enter "z\_debug wlanrd write <Country Code>" to change country code
- Enter "reset system" to reboot your device to use the new regulatory domain id.

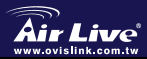

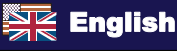

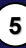

# Current Supported Country Codes:

#### American Countries:

United States(840)

#### Asian Countries:

China(156) Hong Kong(344)

South Korea(410)

Japan(392) Ja Thailand(764)

#### **European Countries:**

Austria(40) Belgium(56)

Denmark(208) Estonia(233)

Germany(276) Hungary(348)

Lithuania(440) Luxembourg(442)

Poland(616) Portugal(620)

Spain(724) Sweden(752)

Cyprus(196) Czech Republic(203)

Japan3(395)

Finland(246) France(250)

Ireland(372) Italy(380)

Netherlands(528)

Slovakia(703) Slovenia(705)

United Kingdom(826)

#### Oceanic Countries:

Australia(36)

# MEMO

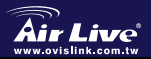

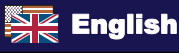

# Wichtige Informationen

#### Werkseitige Voreinstellungen:

- IP-Adresse im Client-Modus: 192.168.1.2
- Die werkseitig voreingestellte IP-Adresse in den Modi AP+WDS und WISP-Client ist 192.168.1.1
- Subnetzmaske: 255.255.255.0
- Passwort: airlive
- SSID: airlive
- DHCP-Client: deaktiviert (disabled)

#### Werkseitig ist das Gerät mit der Firmware für den Client-Modus ausgestattet.

- Um die Modi AP+WDS oder
  - WISP-Client-Router zu benutzen, müssen Sie die Firmware wechseln. Diese finden Sie im *Firmware*-Verzeichnis der mitgelieferten CD-ROM.
- Die Modi WDS und Repeater arbeiten nicht im Turbo-Modus.
- Wählen Sie bitte nicht die Modi Super A oder Super G aus wenn Sie das Gerät als WDS oder Repeater betreiben.

# LED-Anzeigen

| LED       |             | Estado                               |                               |  |  |
|-----------|-------------|--------------------------------------|-------------------------------|--|--|
| Indicador | Significado | Encendido Fijo                       | Titilando                     |  |  |
| -̈̈́      | Power       | Leuchted Grün, wenn<br>eingeschaltet | n.v.                          |  |  |
| ල්        | LAN         | LAN Verbindung aufgebaut             | Senden/Empfangen<br>von Daten |  |  |
| λ¦        | Inalámbrico | WLAN Verbindung aufgebaut            | Senden/Empfangen<br>von Daten |  |  |

# Anschlüsse und Bedienelemente

- Reset: Setzt nach 10-sekündiger Betätigung das Gerät auf die werkseitig voreingestelle Konfiguration zurück.
- LAN: zum Anschließen eines PCs, Switches oder Routers
- Power: Schließen Sie hier das mitgelieferte Netzteil an.
- Antenna: Schließen Sie hier bitte die Antenne an.

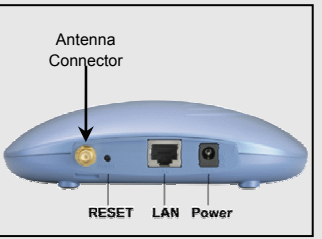

Deutsch

7

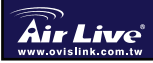

802.11 a/b/g Wireless AP WLA-5000AP v2

## Installationsschritte

- 1. Installieren Sie bitte vor der Inbetriebnahme des AP Ihre Netzwerkkarten.
- 2. Schrauben Sie die Antenne im Uhrzeigersinn in den Antennenanschluss.
- 3. Verbinden Sie das Stromversorgungskabel und das LAN-Kabel mit den entsprechenden Anschlüssen auf der Geräterückseite.
- Benutzen Sie Ihre Wireless-Karte um eine Netzwerk-Suche durchzuführen. Die werkeitige SSID ist *airlive*.
- 5. Zur Änderung der AP-Konfiguration gehen Sie bitte wie folgt vor:
  - Die werkseitig voreingestellte IP im Clientmodus ist 192.168.1.2. Stellen Sie bitte sicher, dass sich die IP Ihres PCs im gleichen Subnetz wie der AP befindet (z.B. 192.168.1.x)
  - Öffnen Sie den Webbrowser und geben Sie 19.168.1.2 ein.
  - Geben Sie als Passwort *airlive* ein.

# Austausch der Firmware

Werkseitig ist die Firmware für den Client-Modus vorinstalliert.

Werkseitig ist die Firmware für den Client-Modus aufgespielt.

Falls Sie die Funktion als AP+WDS oder WISP-Client-Router benötigen,

müssen Sie die Firmware wechseln. Folgen Sie hierzu bitte den unten

aufgeführten Anweisungen

- Öffnen Sie Ihren Webbrowser und geben Sie die IP-Adresse Ihres AP ein (Client werkseitig192.168.1.2).
- Wenn Sie nach dem Passwort gefragt werden geben Sie bitte airlive in das entsprechende Feld ein.
- 3. Im nächsten Fenster klicken Sie bitte auf System Tools.

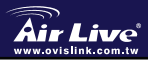

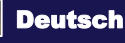

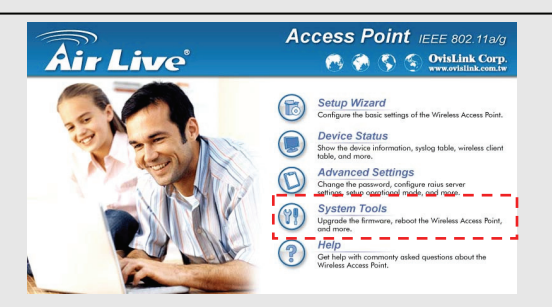

- 4. Im Menü System Tools wählen Sie bitte die Option Firmware Upgrade.
- Klicken Sie auf den browse-Button button. Legen Sie bitte die mitgelieferte CD-ROM ein und wechseln Sie ins Verzeichnis Firmware. Wählen Sie die Firmware für den AP mode.
- Nachdem das Upgrade beendet ist drücken Sie zur Wiederherstellung der Werksvoreinstellungen bitte 10 Sekunden lang den Reset-Knopf.
- Nach Änderung der Firmware auf die Modi AP oder WISP-Client-Router ist die IP-Adresse des AP wieder auf 192.168.1.1 voreingestellt.

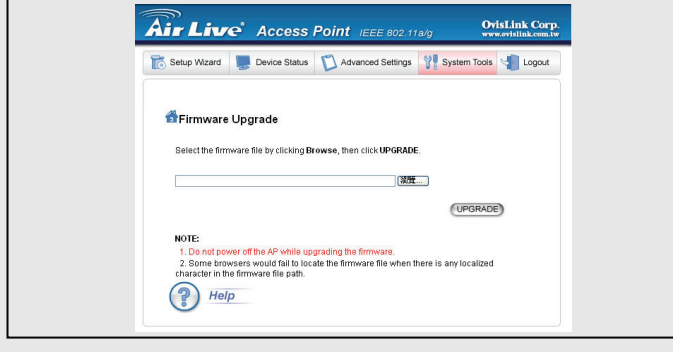

Deutsch

802.11 a/b/g Wireless AP

WLA-5000AP v2

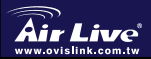

## Ändern der Modi 802.11a, b oder g

Der AP ist voreingestellt auf den Modus 802.11g/b im 2,4Ghz-Spektrum. Falls Sie ihn im 802.11a-Modus betreiben wollen müssen Sie die

Einstellungen ändern. Der AP kann nicht in den Modi 802.11a and 802.11g gleichzeitig betrieben werden.

- 1. Offnen Sie Ihren Webbrowser und geben Sie die IP-Adresse des APs ein.
- 2. Wählen Sie den Setup Wizard und dann auf der linken Seite Wireless Setting.
- Wählen Sie als WLAN -Standard bitte 802.11a. Wählen Sie den Super-A-Modus nur, falls Sie sich mit einem anderen Super-A-Gerät verbinden möchten.
- 4. Um die Einstellungen abzuschließen klicken Sie bitte auf Next.

| Encorrection     Arrow Config     Seve Config     Seve Config | Chanal:     Chanal:     C |    |
|---------------------------------------------------------------|----------------------------------------------------------------------------------------------------|----|
| Veitere Information<br>Benutzeranleitung                      | nen entnehmen Sie bitte der ausführlichen auf CD-ROM.                                                                                                    |    |
|                                                               |                                                                                                    |    |
| 802.11 a                                                      | a/b/g Wireless AP                                                                                                    | 10 |

nk.com.tw

# Deutsch

## 802.11a - Frequenzbereiche

Die legalen Frequenzbereiche für tschechische und slovakische Länder lauten wie folgt:

- Innenbereich: 5,18 bis 5.32 GHz
- Außenbereich: 5,50 bis 5,7 GHz

Diese Frequenzbänder sind bei Ihrem AP geöffnet. Sollten Sie in tschechischen oder slovakischen Ländern das Gerät im Modus 802.11a betreiben, so benutzen Sie bitte nicht die automatische Kanalauswahl ("auto channel selection"). Wählen Sie bitte stattdessen einen der unten aufgeführten Kanäle.

- Innenbereich: Kanal 36, 40, 44, 48, 52, 56, 60, 64
- Außenbereich: Kanal 100, 104, 108, 112, 116, 120, 124, 128, 132, 136, 140

## Frequenzbereiche ändern

Im Auslieferungszustand ist das Gerät auf die in Ihrem Land zulässigen

Frequenzbereiche voreingestellt. Bitte ändern Sie dies nicht, es sei denn, der AP wird in einer Region mit anderen Bestimmungen eingesetzt.

Die Frequenzbereiche für ein Land werden wie folgt geändert:

- Geben Sie in einem Dos-Kommandofenster bitte "telnet <IP Addresse des AP>" ein.
- 2. Geben Sie zum Einloggen Ihr Passwort ein.
- Um den L\u00e4ndercode zu \u00e4ndern geben Sie bitte "z\_debug wlanrd write <L\u00e4ndercode>" ein.
- Zur Akltivierung der neuen Einstellungen leiten Sie bitte einen Neustart des Gerätes durch Eingabe von "reset system" ein.

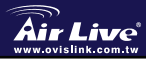

802.11 a/b/g Wireless AP WLA-5000AP v2

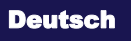

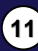

| Derzeit                 | unterstüt        | tzte Länd    | derco      | ode      | s:          |
|-------------------------|------------------|--------------|------------|----------|-------------|
| Amerikanische Länder:   |                  |              |            |          |             |
| USA (840)               |                  |              |            |          |             |
| Asiatische Länder:      |                  |              |            |          |             |
| China (156) Hongko      | ng(344) Japan (3 | 392) Japan3  | (395)      | Südk     | korea (410) |
| Thailand (764)          |                  |              |            |          |             |
| Europäische Länder:     |                  |              |            |          |             |
| Österreich (40) Belgien | (56)             | Zypern (196) | Tschech    | nische R | epublik     |
| (203) Dänemark (208)    | Estland (233)    | Finnlan      | d (246)    | Frankre  | eich (250)  |
| Deutschland(276)Ungarn  | (348)            | Irland (372) | Italien (3 | 380)     | Litauen     |
| (440) Luxemburg (442)   | Niederlande (528 | ) Pole       | n (616)    | Portuga  | al (620)    |
| Slovakei (703)          | Slovenien (705)  | Spanien (7   | 24)        | Schwe    | den (752)   |

Großbritannien (826)

Ozeanische Länder:

Australien (36)

# MEMO

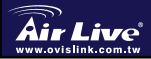

802.11 a/b/g Wireless AP *WLA-5000AP v2* 

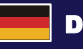

Deutsch

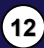

Deutsch

## Důležité informace

- Základní IP adresa v módu klient je 192.168.1.2
- Implicitní IP adresa pro módy AP+WDS a WISP Client Router je 192.168.1.1
- Základní submaska je 255.255.255.0
- Základní heslo je airlive
- Základní SSID je airlive
- DHCP klient je Vypnutý

#### Základní mód je Klient

Pokud potřebujete změnit firmware pro využití módů AP+WDS nebo WISP Client Router, tak potřebné firmware jsou přiložené na CD v adresáři Firmware.

V režimoch WDS a Repeater nie je možné použiť funkciu Turbo mode. Ak chcete používať tieto režimy, prosím nevyberajte módy Super A alebo Super G.

# Indikace LED

| LED                    |          | Status                                       |                      |  |  |
|------------------------|----------|----------------------------------------------|----------------------|--|--|
| Indikátor              | Popis    | Svítí                                        | Bliká                |  |  |
| -'ń-                   | Power    | Když je zařízení zapnuto, tak<br>svítí zelen | N/A.                 |  |  |
| -<br>(0)-              | LAN      | Detekováno LAN připojení                     | Přijímá/Odesílá data |  |  |
| ہ ہ <mark>ا</mark> ہ ہ | Wireless | Navázáno bezdrátové připojení                | Přijímá/Odesílá data |  |  |

### Porty a konektory

- Reset: Stlačením delším než 10 sec provedete tovární restart
- LAN: Připojte vaše PC, Switch nebo Router.
- Power: Připojte napájecí adaptér.

Antenna: Připojte anténu

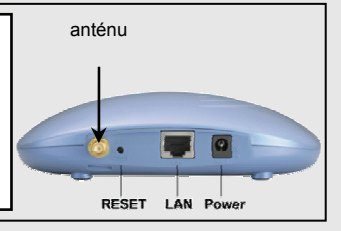

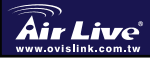

802.11 a/b/g Wireless AP WLA-5000AP v2

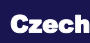

13

## Instalační kroky

- 1. Nejdříve nainstalujte vaši síťovou kartu
- 2. Přišroubujte anténu do konektoru
- 3. Připojte napájecí a LAN kabely
- 4. Na vaší bezdrátové kartě vyhledejte toto AP, SSID je airlive
- 5. Pokud chcete změnit konfiguraci, postupujte takto:
- ujistěte se, že je IP adresa vašeho PC ve stejné submasce jako AP (tzn. 192.168.1.x)
- otevřete webový prohlížeč a zadejte 192.168.1.2.
- zadejte heslo airlive.

Cesky

# Změna firmware

Základní firmware je v Klientském módu

Pokud potřebujete změnit firmware pro využití módů AP+WDS nebo WISP Client Router, tak potřebné firmware jsou přiložené na CD v adresáři Firmware:

- Otevřete webový prohlížeč a zadejte IP adresu 192.168.1.2
   Základní IP adresa v módu klient je 192.168.1.2
- 2. Zdejte heslo airlive.
- 3. Vyberte sekci Systém Tools

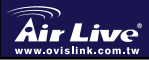

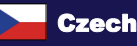

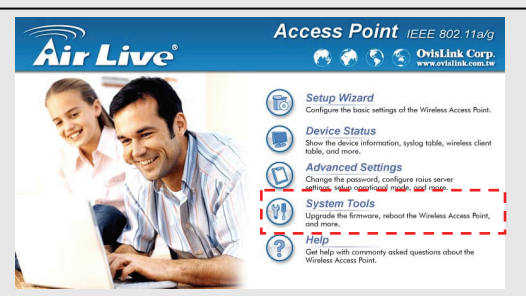

- 4 Zvolte akci Firmware Upgrade.
- 5. Klikněte na tlačítko Browse (Procházet). Zvolte na CD adresář Firmware, Zvolte firmware AP mode nebo firmware WISP Client Router..
- 6. Stiskněte tlačítko upgrade.
- Po dokončení aktualizace stiskněte tlačítko Reset na dobu 7. delší než 10 sec.
- 8. Ip adresa access pointu bude změněna na 192.168.1.1 pokud provedet změnu firmware na módy AP nebo WISP Client Router

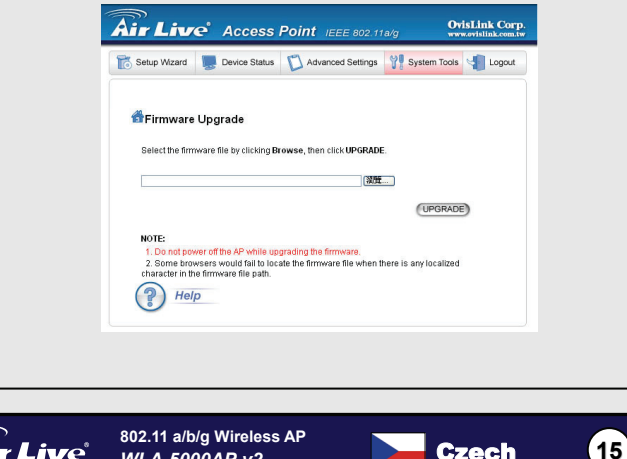

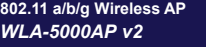

## Výběr módu 802.11a,b,g

Přístupový bod má nastaven mód 802.11 g/b, pracující v pásmu 2.4GHz. Mód 802.11g a 802.11a nemůžou pracovat součsně. Změnu na 802.11a provedete takto:

- 1. Zadejte do webového prohlížeče jeho IP adresu.
- 2. Zvolte Setup Wizard v levém menu
- Sekce WLAN standard zvolte 802.11a. Super A mód můžete využít pouze pokud jste připojen na jiné Super A zařízení. Dokončete.
- 4. nastavení stiskem Finish

| > | Time Settings<br>Device IP Settings |                                                                                                    |
|---|-------------------------------------|----------------------------------------------------------------------------------------------------|
| > | Wireless Settings<br>Save Config    | All wireless clients must use the same Network Name (SSID) in order to<br>associate with the same wireless network.                             |
|   |                                     | Disable SSID Broadcasting                                                                                                    |
|   |                                     | WLAN Standard         United Kingdom           Regulatory Domain:         11g/b           Mode:         12g/b           Channet:         Audo w |
|   |                                     | Select Common Security None                                                                                                    |
|   |                                     |                                                                                                    |
|   |                                     |                                                                                                    |
| _ |                                     |                                                                                                    |

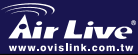

Cesky

802.11 a/b/g Wireless AP WLA-5000AP v2

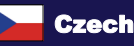

16

## 802.11a frekvenční pásmo

Legální frekvenční rozsahy pro Českou republiku a Slovensko:

- vnitřní:: od 5.18 do 5.32GHz
- venkovní: od 5.50 do 5.7GHz

Pokud používáte mód 802.11a, nenastavujte možnost "auto" proáběr kanálů. Zde je přehled kanálů:

- vnitřní: kanál 36, 40, 44, 48, 52, 56, 60, 64
- venkovní: kanál 100, 104, 108, 112, 116, 120, 124, 128, 132, 136, 140

# Změna frekvenčního pásma

Přístupový bod je v základu nastaven do frekvenčního pásma vaší země. Pokud to není nutné, tak nenastavujte jiné frekvenční pásmo

Postup změny nastavení pásma

- 1. v příkazovém řádku zadejte příkaz: telnet IP adresa vašeho AP
- 2. zadejte heslo pro přihlášení
- 3. napište " z\_debug wlnard write <Country Code>"
- zvolte možnost "reset systém", nové frekvenční pásmo je nastaveno

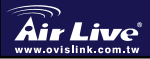

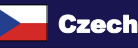

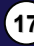

Cesky

# Podporované Country Code

#### Americké země:

Spojené státy (840)

#### Asijské země:

Čína(156) Hong Kong(344) Japonsko(392) Japonsko3(395) Jižní Korea(410) Thajsko(764)

#### Evropské země:

Rakousko(40) Belgie(56) Kypr(196) Česká Republika(203) Dánsko(208) Estonsko(233) Finsko(246) Francie(250) Německo(276) Maďarsko(348) Irsko(372) Itálie(380) Litva(440) Lucembursko(442) Holandsko(528) Polsko(616) Portugalsko(620) Slovensko(703) Slovinsko(705) Španělsko (724) Švédsko(752) Velká Brtiánie(826)

#### Oceánské země:

Austrálie(36)

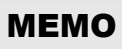

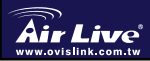

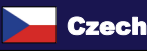

#### Основные параметры

- фабричный IP-адрес в режиме Client (Клиент) — 192.168.1.2 (режим по умолчанию).
- В режимах AP+WDS и WISP Client Router статичный IP-адрес по

умолчанию 192.168.1.1

- Маска подсети по умолчанию 255.255.255.0
- Пароль по умолчанию airlive.
   Идентификатор SSID по
  - умолчанию airlive.

- Устройство поставляется с микропрограммой ПЗУ для режима Client (Клиент).
- Если вам необходимо обновить прошивку, чтобы изменить режим работы точки доступа на *AP+WDS* или WISP Client Router, вы можете найти её на прилагающемся компакт-диске в папке *Firmware*.
- Микропрограмма ПЗУ для режима ТД + WDS поставляется на оптическом диске в подкаталоге Firmware.
- WDS и режим Repeater (Ретранслятор) недоступны, если устройство работает в режиме Turbo (Турборежим).
  - В этом режиме не следует выбирать

# Индикаторы

| Индикатор |                  | Состояние                                                       |                            |  |  |
|-----------|------------------|-----------------------------------------------------------------|----------------------------|--|--|
| Индикатор | Значение сигнала | Светится непрерывно                                             | Muzaem                     |  |  |
| -بُلْ-    | Power            | Светится непрерывно<br>зелёным светом,если<br>питание включено. | Неприменимо                |  |  |
| -ŵ-       | LAN              | Обнаружено<br>подключение к ЛВС.                                | Приём /передача<br>данных  |  |  |
| ۲¦۲       | Wireless         | Установлено<br>беспроводное<br>соединение                       | Приём /передача<br>данных. |  |  |

п

#### Разъёмы и гнёзда

- Reset: Чтобы вернуться к заводским параметрам, удерживайте нажатой 10 секунд.
- LAN: сюда следует подключить ПК, коммутатор или маршрутизатор.
- Power: сюда следует подключить источник питания из комплекта поставки.

Antenna: сюда установите антенну.

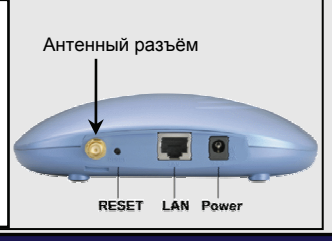

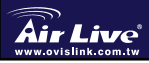

802.11 a/b/g Wireless AP WLA-5000AP v2

Russian

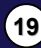

#### Подключение

- 1. Прежде, чем подключать ТД, установите сетевые карты.
- 2. Ввинтите антенну в антенный разъём (по часовой стрелке).
- 3. Подключите шнур питания и шнур ЛВС к разъёмам на задней панели.
- При помощи сетевого адаптера беспроводного доступа определите характеристики сетевого узла; его идентификатор SSID по умолчанию — airlive
- Если вам потребуется изменить настройки ТД, следуйте предложенной ниже процедуре:

Для режима Client (Клиент) адрес IP по умолчанию 192.168.1.2.

Удостоверьтесь, что IP-адрес вашего компьютера относится к той же

подсети, что и ТД (то есть 192.168.1.х).

(Запустите браузер и введите 192.168.1.2.)

■ Введите пароль airlive..

# Замена микропрограммы ПЗУ

По умолчанию прошивка обеспечивает работу устройства в режиме Client. Если вы хотите изменить режим работы на **AP+WDS** или **WISP Client Router**, то вам необходимо обновить прошивку.

Руководствуйтесь нижеследующими указаниями:

- Запустите браузер, введите IP-адрес вашей ТД (фабричный IP-адрес для режима Клиент— 192.168.1.2).
- 2. Когда откроется окно с предложением ввести пароль, введите в поле ввода пароля слово **airlive**.
- 3. В следующем окне нажмите кнопку System Tools..

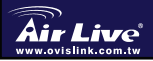

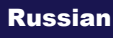

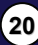

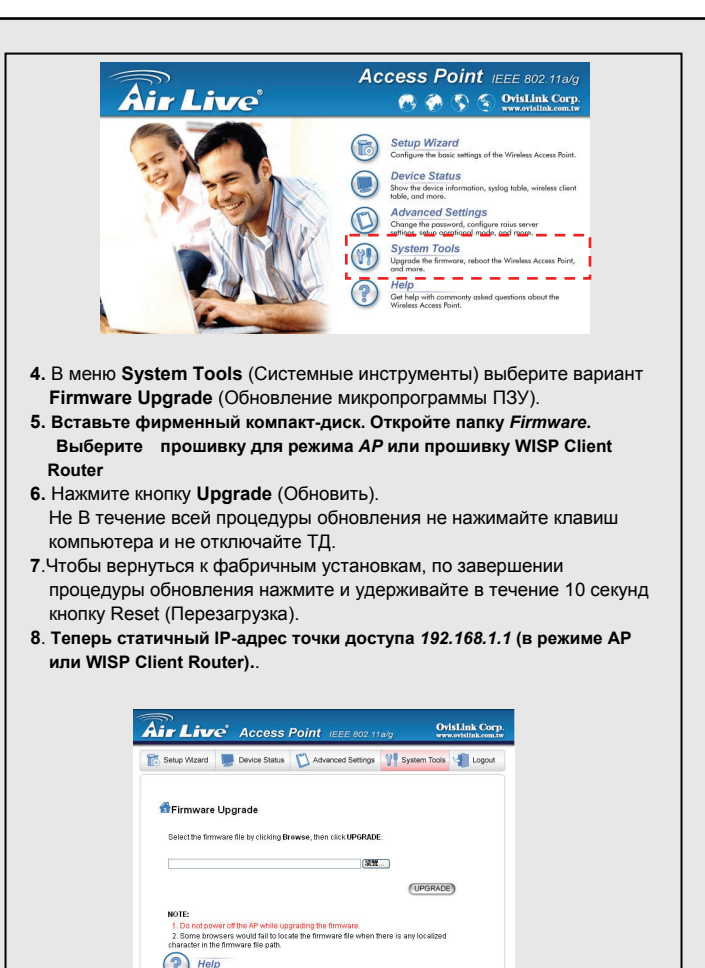

802.11 a/b/g Wireless AP

WLA-5000AP v2

Russian

Русский

#### Выберите стандарт: 802.11a, b, или

ТД по умолчанию работает по стандарту 802.11g/b, в диапазоне 2,4 ГГц.

Если требуется переключиться на использование стандарта 802.11а модем, установки следует изменить.

ТД не может одновременно работать в стандартах 802.11а и 802.11g..

- 1. Запустите браузер и введите ІР-адрес ТД.
- Выберите вариант Setup Wizard (Программа настройки), затем Wireless Setting (Настройка беспроводного соединения) на левой панели.
- В разделе WLAN standard (Стандарт БЛВС) выберите вариант 802.11а Вариант Super A выбирайте только в том случае, если вы устанавливаете соединение с другим устройством, способным использовать режим Super A.
- По завершении ввода всех параметров нажмите кнопку Next (Далее)

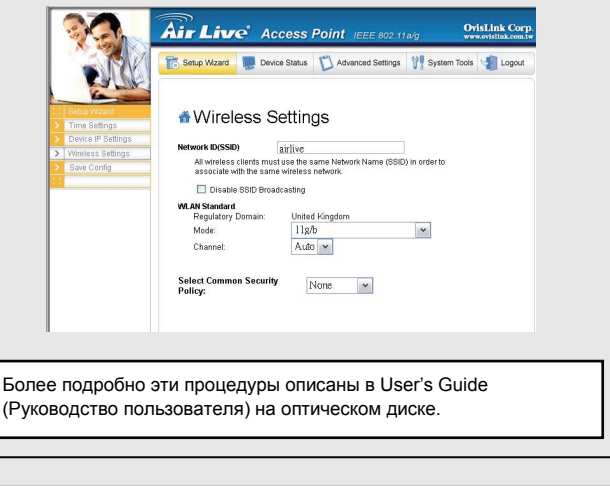

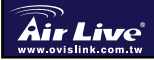

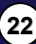

## Частотная область 802.11а

Для Чехии и Словакии допустимый частотный диапазон лежит в следующих границах:Помещение: 5,18–5,32 ГГц Открытое пространство: 5,50–5,7 ГГц

ТД на фабрике настраиваются на указанные выше полосы частот.

Если вы используете стандарт 802.11а в Республике Чехия и

Словацкой Республике, не пользуйтесь автоматическим выбором каналов.

Выберите частотный канал в соответствии со приведенными ниже перечнями.

Помещение:

• каналы 36, 40, 44, 48, 52, 56, 60, 64

Открытое пространство:

• каналы 100, 104, 108, 112, 116, 120, 124, 128, 132, 136, 140

## Смена частотной области

ТД по умолчанию настроена на работу в частотной области вашей страны.

Если вы не намерены использовать устройство для работы в иной частотной области, менять эту установку не следует.

Смена области осуществляется следующим образом:

- 1. В командной строке Windows введите команду Telnet <IP Address of the AP>.
- 2. Пройдите процедуру регистрации, введя свой пароль.
- 3. Чтобы сменить код страны, введите команду z\_debug wlanrd write <Country Code>.
- 4. Чтобы стало возможным использовать новую частотную область,

перезагрузите устройство, введя команду reset system.

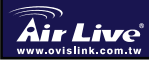

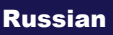

#### Допустимые коды стран:

Страны Америк:

США (840)

Страны Азии:

Китай (156)Гонконг (344)Япония (392)Япония3(395)Южная Корея

(410)Таиланд (764)

Страны Европы:

Австрия (40)Бельгия (56)Кипр (196)Чешская Республика (203) Дания

(208) Эстония (233) Финляндия (246) Франция (250) Германия (276) Венгрия

(348)Ирландия (372)Италия (380)Литва (440)Люксембург

(442)Нидерланды (528)Польша (616)Португалия (620)Словакия

(703)Словения (705)Испания (724)Швеция (752)Великобритания (826)

Страны Тихоокеанского региона:

Австралия (36)

# МЕМО

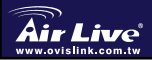

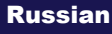

24

# Informação Importante

- IP por defeito para modo Client é 192.168.1.2 (modo Default)
- O endereço IP por defeito no modo AP+WDS e WISP Client Router é 192.168.1.1
- Subnet Mask por defeito é 255.255.255.0
- Palavra-Chave por defeito é **airlive**
- J SSID por defeito é airlive
- Cliente DHCP por defeito é
   Disabled

- Valor por defeito está definido para firmware modo Client
- Se necessitar de mudar o firmware para usar os modos AP+WDS ou WISP Client Router:O firmware de que necessita encontra-se no CD-ROM que é fornecido, no directório Firmware.
- O modo WDS e Repeater não funciona em modo Turbo. Quando utilizar este modo, não seleccione os modos Super A ou Super G.

# Indicadores LED

| LED                |             | Status                                    |                             |  |
|--------------------|-------------|-------------------------------------------|-----------------------------|--|
| Indicador          | Significado | Fixo                                      | A cintilar                  |  |
| -بُلُ.             | Power       | Verde fixo quando corrente<br>está ligada | N/A.                        |  |
| -Ô-                | LAN         | Detectada ligação LAN/A<br>receber.       | A enviar dados              |  |
| ۲ <mark>ا</mark> ۲ | Wireless    | Efecuada ligação sem fios                 | A receber/A enviar<br>dados |  |

# Portas e Conectores

- Reset: Prima por 10 segundos para repor as definições de fábrica
- LAN: Ligue o seu PC, Switch ou Router aqui
- Power: Ligue o cabo de alimentação aqui
- Antena: Instale a antena aqui

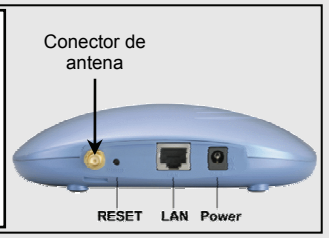

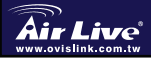

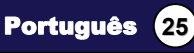

## Passos para a Instalação

- 1. Instale as suas placas de rede antes do AP
- 2. Fixe a antena (no sentido dos ponteiros do relógio) ao conector de antena
- 3. Ligue o cabo de alimentação e cabo LAN à retaguarda.
- 4. Use a sua placa sem fios para fazer um site survey, o SSID por defeito é **airlive**
- SE necessitar de mudar a configuração do AP, siga o procedimento abaixo:

- IP por defeito para modo Client é **192.168.1.2** Certifique-se que o seu
 IP se encontra na mesma subnet do AP (ex.: 192.168.1.X)

- Abra o web browser e dê entrada de 192.168.1.2

- Dê entrada da palavra-chave airlive

# Mudança de Firmware

O firmware por defeito é para modo Client,

O firmware por defeito é o do modo Client. Se precisa de usar o modo **AP+WDS** ou **WISP Client Router**, tem de mudar o firmware. Siga as instruções abaixo:

- 1. Abra o web browser, dê entrada do IP do AP (modo Client por defeito é **192.168.1.2**).
- 2. Quando lhe é solicitada a palavra-chave dê entrada de airlive no campo respectivo.
- 3. Quando aparece o ecrã seguinte, clique em System Tools.

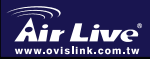

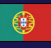

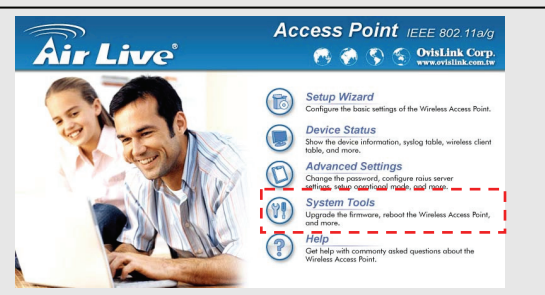

- Seleccione a opção Firmware Upgrade a partir do menu System Tools.
- Clique no botão de browse. Insira o CD que acompanha o produto. Escolha o directório Firmware. Seleccione firmware AP Mode ou firmware WISP Client Router.
- Clique no botão Upgrade. Não toque no computador nem desligue o AP durante o processo de actualização.
- Após estar terminada a actualização, prima o botão Reset por 10 segundos para repor os valores por defeito.
- 8. O endereço IP está agora mudado para 192.168.1.1

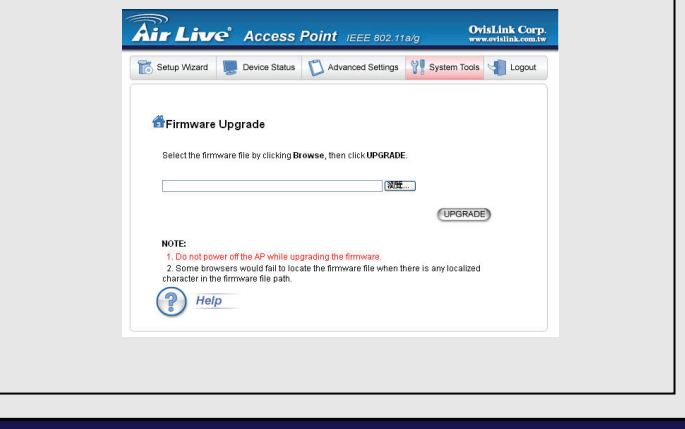

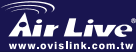

Português

Português 27

#### Selecção de modo 802.11 a, b ou g O AP vem por defeito para modo 802.11b/g, funcionando no espectro de 2.4GHz. Se o quer utilizar em modo 802.11ª, necessita de mudar as definições. O AP não funciona simultaneamente em ambos os modos: 802.11a e 802.11g. 1. Abra o web browser e dê entrada do endereco IP do AP. 2. Seleccione Setup Wizard e depois Wireless Setting do seu lado esquerdo 3. Se em standard WLAN, escolha 802,11a, Só deve escolher o modo Super A quando estiver ligado a outro dispositivo Super A. 4. Clique em Next para terminar a definição Air Live Access Point IEEE 802.118/g **OvisLink Corp** 📷 Setup Wizard 🛛 💭 Device Status 🛛 Advanced Settings 🛛 🏋 System Tools 📲 Logout Wireless Settings work ID(SSID) airlive All wireless clients must use the same Network Name (SSID) in order to associate with the same wireless network Disable SSID Broadcasting In AN Standard United Kingdom Regulatory Domain: Mode: 11g/b ~ Channel: Auto 🛩 Select Common Security None Y Policy: Consulte o Manual de Utilizador incluído no CD-ROM, para mais informação. 802.11 a/b/g Wireless AP Português 28

WLA-5000APv2

## Domínio Frequência 802.11a

\_ para exemplo

O intervalo de frequencies legal para a República Checa e Países Eslavos são os seguintes:

- - Interior 5.18 a 5.32GHz
- - Exterior: 5.50 a 5.7GHz

O seu AP vem com as frequências acima referidas abertas. Se está a usar o modo 802.11a nestes países, não utilize a opção de selecção de canal "auto" Escolha o seu canal de frequência de acordo com a instrução abaixo:

- - Interior: Canal xxxxxxx
- Exterior: Canal xxxxxx

# Mudar Domínio de Frequências

The AP is default to comply with the frequency domain of your country. Please do not change it unless you are operating the AP in a different domain.

The instruction for changing the domain is as followed:

- From the DOS Command Windows. Type "Telnet <IP Address of the AP>"
- 2. Enter your password to login.
- Enter "z\_debug wlanrd write <Country Code>" to change country code
- Enter "reset system" to reboot your device to use the new regulatory domain id.

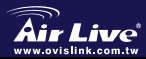

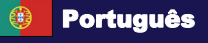

# Códigos de País actualmente

#### Países Americanos:

Estados Unidos(840)

#### Países Asiáticos:

China(156) Hong Kong(344) Japão(392) Japão3(395) Coreia do Sul (410) Tailândia (764)

#### Países Europeus:

| Áustria                   | (40)    | Bélgica(56) | Chipre         | (196)       | República (    | Checa    |
|---------------------------|---------|-------------|----------------|-------------|----------------|----------|
| (203)                     | Dinam   | narca(208)  | Estónia(233)   | Finlân      | idia(246) Frai | nça(250) |
| Alemanha(276)Hungria(348) |         | Irlanda     | (372)          | Itália(380) | Lituânia       |          |
| (440)                     | Luxem   | burgo(442)  | Holanda(528)   | Po          | lónia(616)     |          |
|                           | Portuga | al(620)     | Eslováquia (70 | )3)         | Eslovénia(7    | 05)      |
| Espanha(724) Suécia(752)  |         | Reino       | Unido(8        | 326)        |                |          |

#### Países Ocânicos:

Austrália(36)

# MEMO

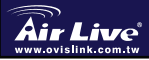

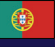

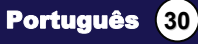

# Información Importante

- La dirección IP por defecto en modo Cliente es 192.168.1.2 (Default mode)
- Clientes AP + WDS y WISP La IP por default para los modelos Router es 192.168.1.1
- La máscara de subred por defecto es 255.255.255.0
- La clave de acceso por defecto es *airlive*
- EI SSID por defecto es airlive
- La opción DHCP client está Disabled por defecto

#### Por defecto el equipo está configurado con firmware de Modo Cliente

- Si necesitas cambiar el firmware para utilizar el modo *AP+WDS* puede encontrarlo en el directorio *Firmware* del CD ROM.
- El modo WDS y Repeater no opera en modo Turbo.

Cuando uses estos modos, por favor no seleccione los modos Super A ni Super G.

# Indicadores LED

| LED       |             | Estado                                           |                               |  |
|-----------|-------------|--------------------------------------------------|-------------------------------|--|
| Indicador | Significado | Encendido Fijo                                   | Titilando                     |  |
| -بُلْ-    | Power       | Encendido fijo en verde<br>cuando está enchufado | N/A.                          |  |
| -<br>ф    | LAN         | Conexión LAN detectada.                          | Enviando/ Recibiendo datos    |  |
| ۲¦        | Inalámbrico | Conexión Inalámbrica<br>establecida              | Enviando/ Recibiendo<br>datos |  |

# **Puertos y Conectores**

- Reset: Presione por 10 segundos para restablecer la configuración por defecto
- LAN: Conecte en este puerto tu PC, Switch o Router.
- Power: Conecte aquí el adaptador de corriente incluido.
- Antenna: Puerto para la antena

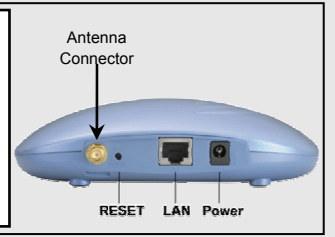

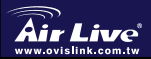

802.11 a/b/g Wireless AP WLA-5000AP v2

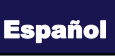

8

31

## Pasos para la Instalación

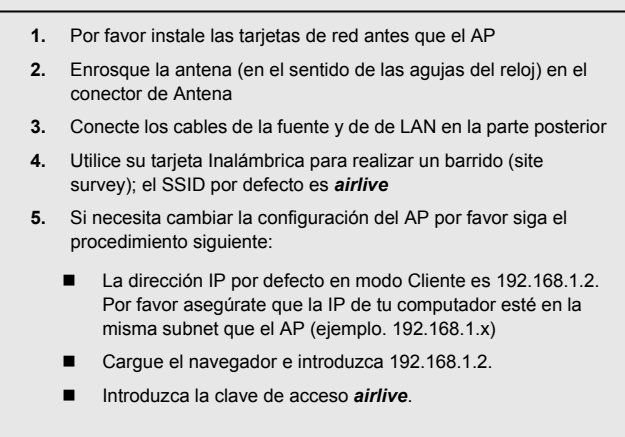

# Cómo Cambiar el Firmware

El firmware por defecto es el de modo Cliente.

El firmware que tiene el equipo por default es el Modo Cliente. Si Usted necesita usar las características del modo **AP + WDS** o el modo **WISP Client Router** Usted deberá cambiar el firmware. Por favor siga las instrucciones detalladas mas abajo:

- Cargue su navegador e introduzca la dirección IP de tu AP (la IP por defecto para modo Client es 192.168.1.2).
- 2. Cuando se requiera la clave de acceso por favor introduzca *airlive* en el campo password.
- 3. Cuando aparezca la pantalla siguiente, por favor haga click en System Tools.

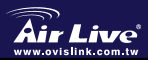

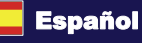

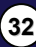

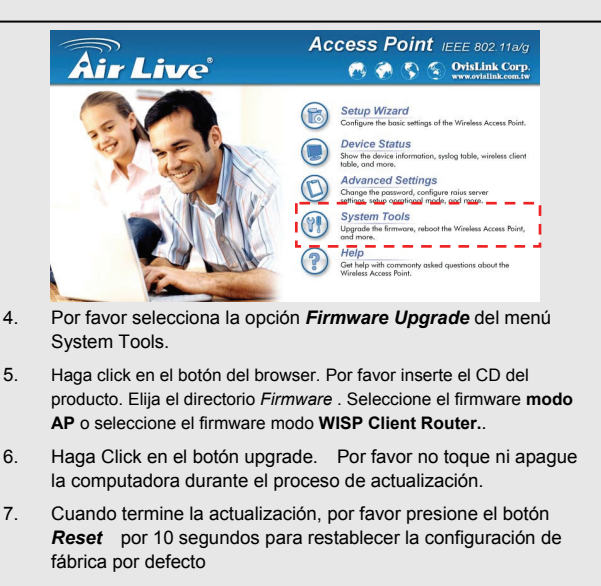

8. Si usted cargo el modo AP o el modo WISP Client Router, la direccion IP del AP ahora cambio por **192.168.1.1** 

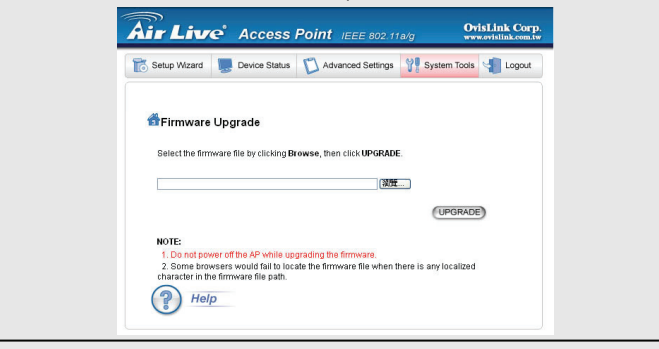

8

Español

802.11 a/b/g Wireless AP

WLA-5000AP v2

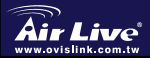

Españo

# Modo de Operación 802.11a, b ó g

El AP viene por defecto en modo 802.11g/b, en la banda de 2.4Ghz.

Si deseas operar en modo 802.11a, debes cambiar los parámetros. El AP no puede operar en ambos modos 802.11a y 802.11g simultáneamente..

- 1. Cargue su navegador e introduzca la dirección IP del AP.
- Selecciona Setup Wizard y luego Wireless Setting en el lado izquierdo de la pantalla
- En WLAN standard, por favor escoja the 802.11a. Solo selecciona el modo Super A cuando te vayas a conectar con otro equipo Super A.
- 4. Haga Click en *Next* para finalizar la configuración.

Español

nk.com.tw

## Uso en la Banda 802.11a

El rango legal de frecuencias para la República Checa y Eslovaquia son las siguientes:

- Para Interiores: 5.18 a 5.32GHz
- Para Exteriores : 5.50 a 5.7GHz

El AP viene con las bandas de frecuencia abiertas. Si vas a utilizar el modo 802.11a en los países indicados, por favor no utilice "auto" channel selection. Utilice la frecuencia de canal de acuerdo con la instrucción siguiente:

• Para Interiores: Channel 36, 40, 44, 48, 52, 56, 60, 64

Para Exteriores: Channel 100, 104, 108, 112, 116, 120, 124,

## Cómo Cambiar de Banda de

Por defecto el AP cumple con el rango de frecuencias en tu país. Por favor no la cambies a menos que vayas a operar el AP en una banda diferente.

The instruction for changing the domain is as followed:

- Escriba "Telnet <IP Address of the AP>", en el modo comando de DOS bajo Windows.
- 2. Introduzca la clave de acceso.
- Introduzca "z\_debug wlanrd write <Country Code>" para cambiar el código de país
- Introduzca "reset system" para reiniciar tu equipo y utilizarlo con el nuevo Id de dominio regulatorio.

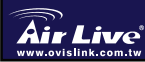

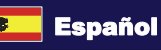

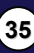

# Códigos de País Soportados:

#### Las Americas:

Estados Unidos (840)

#### Países Asiáticos:

China(156) Hong Kong(344)

Japón(392) Japón3(395)

Corea del Sur (410)

Tailandia (764)

#### Países Europeos:

Austria(40)Bélgica (56)Dinamarca(208)Estonia(233)Alemania(276)Hungría(348)Lituania(440)Luxemburgo(442)

 Chipre(196)
 Rep. Checa(203)

 Finlandia(246)
 Francia(250)

 Irlanda(372)
 Italia(380)

 Holanda(528)
 Polonia(616)

| Portugal(620) | Eslovaquia(703 | 3) Eslovenia(705) |
|---------------|----------------|-------------------|
| España(724)   | Suecia (752)   | Reino Unido(826)  |

#### Oceanía:

Australia(36)

МЕМО

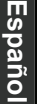

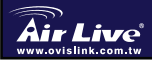

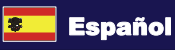

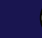

36

# Slovensky

# Dôležitá informácia

Adresa IP v klientskom režime 192.168.1.2

(Tento režim je nastavený štandardne)

- Štandardná adresa v režime AP+WDS a WISP Client je 192.168.1.1
- Maska podsiete je 255.255.255.0
- Standardné heslo je *airlive*
- Standardné SSID je airlive
- Klient DHCP je štandardne Vypnutý

- V zariadení je štandardne firmvér s klientským režimom
- Ak chcete použiť režim AP+WDS Mode alebo WISP Client Router, do zariadenia musíte nahrať firmvér, ktorý nájdete na CD. Nachádza sa v adresári Firmware..
- V režimoch WDS a Repeater nie je možné použiť funkciu Turbo mode. Ak chcete používať tieto režimy, prosím nevyberajte módy Super A alebo Super G.

# Signalizačné diódy

| LED          |          | Status                                 |                                |  |
|--------------|----------|----------------------------------------|--------------------------------|--|
| Indikátor    | Popis    | Neprerušované svetlo                   | Blikanie                       |  |
| -`ָָ̈́̈́́̈́ר | Power    | Zapne sa keď je zariadenie<br>spustené | Nebliká                        |  |
| -Ô-          | LAN      | Detegované pripojenie LAN.             | Odosielanie/<br>Prijímanie dát |  |
| ۲¦۲          | Wireless | Zostavené bezdrôtové<br>pripojenie     | Odosielanie/<br>Prijímanie dát |  |

# Rozhrania a konektory

- Reset: Podržanie na 10 sekúnd obnoví pôvodné nastavenia
- LAN: Slúži na pripojenie PC, switchu alebo routera.
- Power: Slúži na pripojenie napäťového adaptéra.

Antenna: Slúži na pripojenie antény

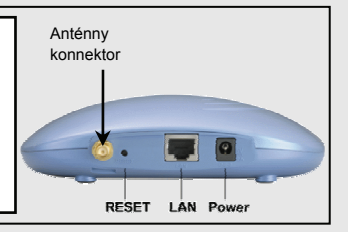

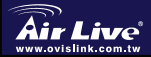

802.11 a/b/g Wireless AP WLA-5000AP v2

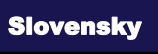

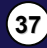

## Inštalačné pokyny

- 1. Sieťové karty prosím nainštalujte ešte pred inštaláciou AP
- 2. V smere hodinových ručičiek priskrutkujte anténny konektor
- 3. Pripojte napájanie a eternetový kábel
- Použite WiFi kartu na prehľadanie dostupných bezdrôtových sietí. Štandardné SSID je airlive
- Ak potrebujete zmeniť nastavenie prístupového bodu, nasledujte tieto inštrukcie:
- IP adresa v klientskom režime je 192.168.1.2. Nastavte adresu vášho PC z rovnakej množiny IP (napr. 192.168.1.69)
- Otvorte webový prehliadač a zadajte adresu 192.168.1.2.
- Zadajte heslo airlive.

# Zmena firmvéru

V zariadení je štandardne klientský firmvér,

V zariadení je štandardne firmvér s klientským režimom, ak potrebujete použiť režim **AP+WDS or WISP Client Router**, zmeňte firmvér. Prosím nasledujte tieto inštrukcie:

- 1. Otvorte webový prehliadač a zadajte IP zariadenia (Adresa IP v klientskom režime:**192.168.1.2**).
- 2. Do prázdneho poľa vložte heslo airlive.
- 3. V nasledujúcom okne kliknite na System Tools.

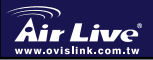

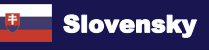

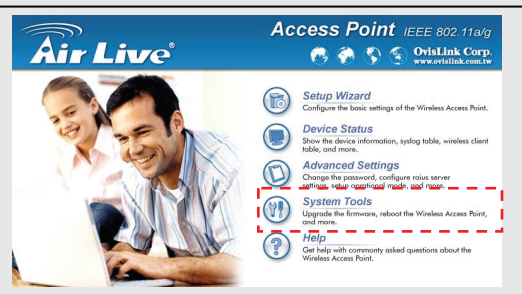

- Vyberte možnosť Firmware Upgrade, ktorú nájdete v menu System Tools menu.
- Kliknite na tlačidlo Browse. Vložte CD dodávané so zariadením. Vyberte adresár *Firmware*. Vyberte firmvér *AP mode* alebo WISP Client Router.
- Kliknite na tlačidlo upgrade. Počas nahrávania nového firmvéru sa prosím nedotýkajte počítača ani AP.
- Po ukončení upgrade podržte resetovacie tlačidlo (na zadnej strane prístroja) počas desiatich sekúnd. Obnovíte tak štadardné nastavenia.
- Ak vykonáte zmenu firmvéru na AP mode alebo WISP Client Router, adresa zariadenia sa zmení na 192.168.1.1.

Slovensky (39

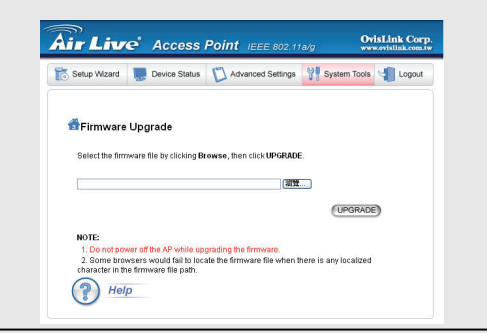

802.11 a/b/g Wireless AP

WLA-5000AP v2

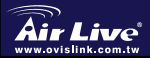

## Výber režimov 802.11a, b, alebo g

Zariadenie je štandardne uvedené v režime 802.11g/b, využívajúcom frekvenčné pásmo 2.4GHz. Ak chcete použiť režim 802.11a, musíte zmeniť nastavenia. Zariadenie neumožňuje súčasné použitie režimov 802.11a a 802.11g

- 1. Otvorte webový prehliadač a zadajte adresu zariadenia.
- 2. Vyberte Setup Wizard, potom Wireless Setting na l'avej strane
- V sekcii WLAN vyberte 802.11a. Ak sa pripájate k zariadeniu v režime Super A, musíte vybrať režim Super A.
- 4. Na uloženie nastavení kliknite na Next

| <ul> <li>2 Information</li> <li>2 Trans Sectors</li> <li>3 Denkel P Settings</li> <li>3 Evenkel P Settings</li> <li>2 Evenkel P Settings</li> <li>2 Evenkel P Settings</li> <li>3 Evenkel P Settings</li> <li>3 Evenkel P Settings</li> <li>3 Evenkel P Settings</li> <li>4 Evenkel P Settings</li> <li>5 Evenkel P Settings</li> <li>5 Evenkel P Settings</li> <li>5 Evenkel P Settings</li> <li>6 Evenkel P Settings</li> <li>7 Evenkel P Settings</li> <li>7 Evenkel P Settings</li> <li>7 Evenkel P Settings</li> <li>8 Evenkel P Settings</li> <li>9 Evenkel P Settings</li> <li>9 Evenkel</li></ul> | Channel     Channel     C |   |
|----------------------------------------------------------------------------------------------------|----------------------------------------------------------------------------------------------------|---|
| k chcete získať<br>ávod, kotrý nájo                                                                                                    | viac informácií, prečítajte si kompletný<br>lete na CD dodávanom so zariadenim                                                                                                    |   |
|                                                                                                    |                                                                                                    | _ |
| 802.11 a                                                                                                    | /b/g Wireless AP                                                                                                    |   |

## Národné frekvencie 802.11a

V Českej republike a na Slovensku je možné legálne použiť tieto frekvenčné pásma:

- V budovách: od 5.18 do 5.32GHz
- Mimo budov: od 5.50 do 5.7GHz

Váš AP má štandardne povolené tieto pásma. Ak používate normu 802.11a v Slovenskej republike a v Česku, nepoužívajte automatický výber kanálov. Prosím, použite niektoré z týchto kanálov:

- V budovách: Kanál 36, 40, 44, 48, 52, 56, 60, 64
- Mimo budov: Kanál 100, 104, 108, 112, 116, 120, 124, 128, 132, 136, 140

# Zmena národných frekvencií

Zariadenie je štandardne nastavené tak, aby spĺňalo podmienky vo vašej krajine. Prosím, nemeňte národné nastavenia kým nepoužívate AP v inej krajine.

Inštrukcie na zmenu národných nastavení:

- 1. V príkazovom riadku napíšte "Telnet <IP zariadenia>"
- 2. Vložte vaše heslo.
- Národný kód zmeníte príkazom "z\_debug wlanrd write <Národný kód>"
- Napíšte "reset system" a stlačte enter. Prístroj sa reštartuje a nové národné nastavenie bude aplikované.

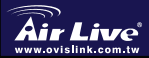

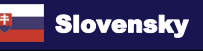

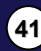

## Podporované národné kódy:

#### Amerika:

USA(840)

#### Ázia:

Čína(156) Hong Kong(344) Japonsko(392) Japonsko3(395) Thajsko(764) Južná Kórea(410) Európa: Rakúsko(40) Belgicko(56) Cyprus(196) Česká republika(203) Dánsko(208) Estónsko(233) Fínsko(246) Francúzsko(250) Nemecko(276) Maďarsko(348) Írsko(372) Taliansko(380)

Litva(440) Luxembursko(442)

Poľsko(616) Portugalsko(620)

Španielsko(724)

Holandsko(528)

Slovensko(703) Slovinsko(705)

Švédsko(752) Veľká Británia(826)

#### Oceánia:

Austrália(36)

# MEMO

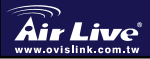

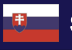

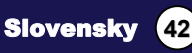